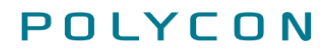

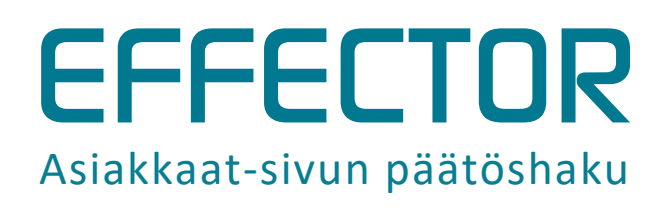

Jäljentäminen ja edelleen luovuttaminen ilman kirjallista lupaa kielletty.

# POLYCON

### 1 Kuvaus

Palse.fi-portaaliin on tehty muutoksia Asiakkaat-sivulle. Muutoksilla tehostetaan ja nopeutetaan käyttäjän toimintaa hakemalla vain ne päätökset, joita halutaan käsitellä.

### 2 Kuvaohjeet

Asiakkaat-sivulla tulee jatkossa rajata hakua vähintään yhdellä rajaustekijällä. Hakua voi rajata:

- Vapaasanahaku-kentässä, johon voi kirjoittaa asiakkaan nimen, henkilötunnuksen tai päätöksen numeron
- Asiakas-sarakkeessa asiakkaan sukunimen ensimmäisen kirjaimen mukaan
- Voimassa alkaen -sarakkeessa päätöksen voimassaolon alkamisen mukaan
- Viimeisin hoitopalaute -sarakkeessa viimeisimmän hoitopalautteen mukaan
- Päätöksen toimipisteet -sarakkeessa päätöksen toimipisteen/toimipisteiden mukaan

| Palv                                                                                                    | veluseteli-                                                                                         | p<br>ja ostopalveluid                                                                                                    | alse.<br>en sekä hoito                                                                                                    | <b>fi</b><br>tarvike                                                   | jakelun                                                         | asiointikanava                                                                                       |                |
|----------------------------------------------------------------------------------------------------|----------------------------------------------------------------------------------------------------|----------------------------------------------------------------------------------------------------|----------------------------------------------------------------------------------------------------|------------------------------------------------------------------------|-----------------------------------------------------------------|----------------------------------------------------------------------------------------------------|----------------|
| Kilpailutukset                                                                                                    | Sopimukset                                                                                          | Hakemukset ja ilmoitukset                                                                                                    | Asiakkaat Las                                                                                                    | utus Yr                                                                | ityksen tiedot                                                  | t                                                                                                    |                |
| Asiakkaat<br>siakasrekisteristä löydät yri<br>äätöksen myöntäneen orga<br>ärjestelmän kautta usealle e<br>stasta päätöksen/asiakkaar | tyksenne ostopalvelu<br>inisaation ja palvelun<br>iri organisaatiolle, val<br>n pääset tarkastelema | i- ja palveluseteliasiakkaat. Asiakkai<br>alle listattuina. Mikäli yrityksenne tu<br>itse ensin, minkä organisaation myö<br>aan kyseisen päätöksen tietoja, kirja | lle myönnettyjen päätösten ti<br>ottaa osto- ja/tai palvelusete<br>ntämien päätösten tietoja ha<br>amaan toteutuneita palveluta | edot ovat tark<br>ipalveluita säh<br>luat tarkastella<br>pahtumia ja h | asteltavissa<br>iköisen<br>a. Valitsemalla<br>ioitopalautteita. | Päätöshaku<br>Päätöksen myöntäjä:<br>Test 1 (TAPY_PSSHF<br>Päätöksen numero tai ai<br>henkilötunnus: | P)<br>siakkaan |
| äätöshaun avulla pystyt et<br>alveluseteliasiakkaan päätö<br>armennekoodi ja aktivoida j<br>Näytä vanhat asiakkaat/p                 | simään nykyisiä asia<br>iksen tiedot avatakse<br>päätös.<br>päätökset                               | kkaitanne päätöksen numeron tai as<br>si Sinun tulee päätöshaun jälkeen s                                                                                         | siakkaan henkilötunnuksen p<br>yöttää järjestelmään päätöks                                                                     | erusteella. Uu<br>een liittyvä tuo                                     | den<br>ottajan                                                  | Hae                                                                                                  |                |
| <ul> <li>Test 1 (TAPY_PSSHP)</li> <li>Fysioterapia</li> <li>Henkilökohtainen apu</li> <li>Kotihoito</li> </ul>                       |                                                                                                    |                                                                                                    |                                                                                                    |                                                                        |                                                                 |                                                                                                    |                |
| Vapaasanahaku:                                                                                                    |                                                                                                    |                                                                                                    |                                                                                                    | -                                                                      |                                                                 |                                                                                                    |                |
| numero + Rajac                                                                                                    | as Paatos                                                                                           | styyppi Voimassa Voi<br>alkaen + saa<br>Rajaa * R                                                                                                    | imassa Viimeisin<br>akka <sub>‡</sub> hoitopala<br>ajaa * Rajaa                                                                 | ute + to                                                               | aatoksen<br>bimipisteet<br>Rajaa *                              | ٠                                                                                                    |                |
|                                                                                                    | Va                                                                                                  | litse vähintään yksi rajaustekijä ja pa                                                                                                    | aina sen jälkeen Hae.                                                                                                    |                                                                        |                                                                 |                                                                                                    |                |
|                                                                                                    |                                                                                                    | Нае                                                                                                    |                                                                                                    |                                                                        |                                                                 |                                                                                                    |                |
| a 1 Päätöksien rajo                                                                                                    | ausvaihtoehdo                                                                                       | t                                                                                                    |                                                                                                    |                                                                        |                                                                 |                                                                                                    |                |

## POLYCON

#### Kun halutut rajaukset on tehty, klikkaa OK ja sen jälkeen klikkaa Hae.

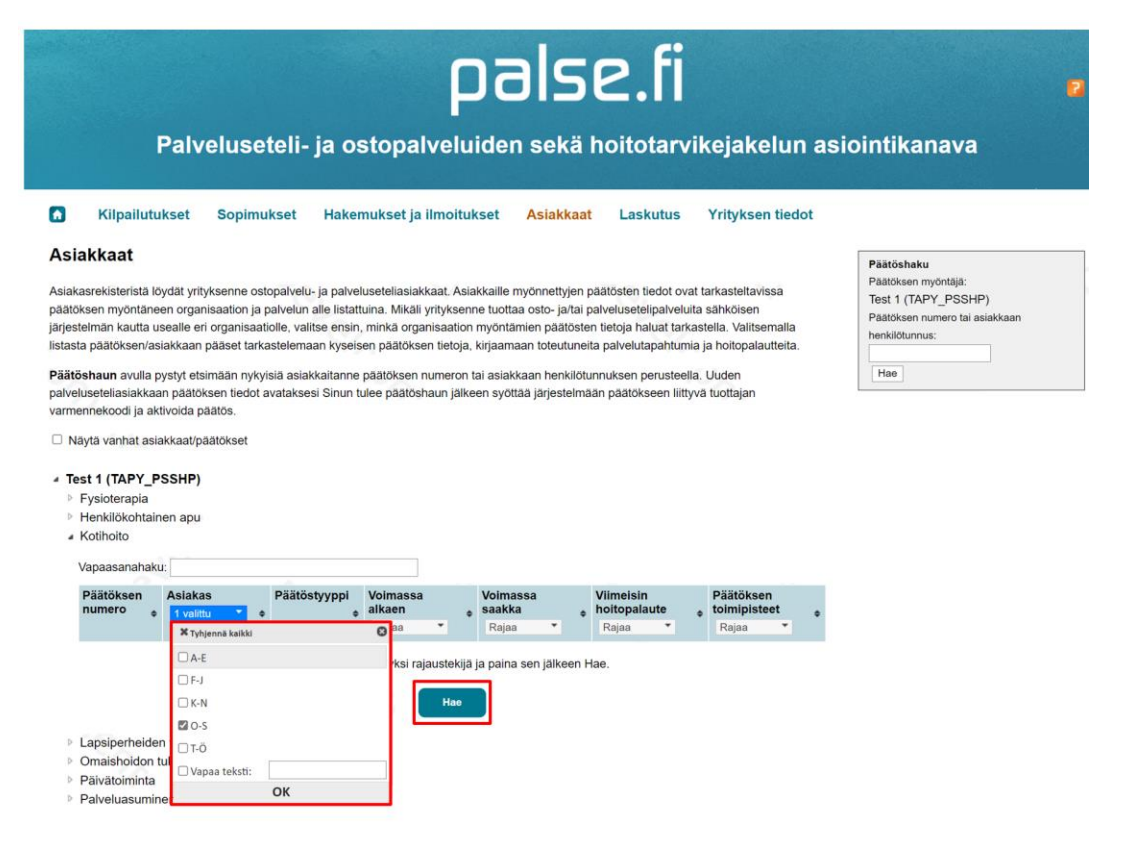

Kuva 2 Päätöksien rajaaminen

#### Tämän jälkeen pääset tarkastelemaan hakurajauksesi tuloksia.

|                                                                                                    | <b>palse.fi</b><br>Palveluseteli- ja ostopalveluiden sekä hoitotarvikejakelun asiointikanava |                                                                                                    |                                                                                                    |                                                                                                    |                                                                                                    |                                                                                                    |                                                                                                    |                                                                                                    |  |  |  |
|----------------------------------------------------------------------------------------------------|----------------------------------------------------------------------------------------------|----------------------------------------------------------------------------------------------------|----------------------------------------------------------------------------------------------------|----------------------------------------------------------------------------------------------------|----------------------------------------------------------------------------------------------------|----------------------------------------------------------------------------------------------------|----------------------------------------------------------------------------------------------------|----------------------------------------------------------------------------------------------------|--|--|--|
| Kilp                                                                                                    | ailutuks                                                                                     | et Sopim                                                                                                    | ukset Hake                                                                                                    | mukset ja ilmoit                                                                                                    | ukset Asiakka                                                                                                    | t Laskutus                                                                                                    | Yrityksen tiedot                                                                                                    |                                                                                                    |  |  |  |
| STAKKAA<br>ilakasrekiste<br>ätöksen myr<br>jestelmän ki<br>tasta päätök<br>iätöshaun a<br>ilvelusetelias | ristä löydi<br>öntäneen<br>autta usea<br>sen/asiak<br>ivulla pyst                            | it yrityksenne or<br>organisaation ja<br>lle eri organisaa<br>kaan pääset tari<br>yt etsimään nyk<br>äätöksen tiedot | stopalvelu- ja palve<br>palvelun alle listat<br>tiolle, valitse ensir<br>kastelemaan kysei<br>yisiä asiakkaitanne<br>avataksesi Sinun | luseteliasiakkaat. A<br>tuina. Mikäli yritykse<br>, minkä organisaatii<br>sen päätöksen tietoj<br>päätöksen numero<br>tulee päätöshaun jäl | siakkaille myönnettyjer<br>rnne tuottaa osto- ja/ta<br>on myöntämien päätös<br>a, kirjaamaan toteutun<br>n tai asiakkaan henkilö<br>keen syöttää järjesteln | päätösten tiedot ov<br>palvelusetelipalvelu<br>en tietoja haluat tari<br>eita palvelutapahtum<br>tunnuksen perustee<br>jään päätökseen liitt | at tarkasteltavissa<br>ita sähköisen<br>castella. Valitsemalla<br>ia ja holtopalautteita.<br>Ila. Uuden<br>yvä tuottäjan | Päätöshaku<br>Päätössen myöntäjä:<br>Test 1 (TAPY_PSSHP)<br>Päätöksen numero tai asiakkaan<br>herikilötunnus:<br>Hae |  |  |  |
| Test 1 (TA<br>> Fysioter<br>> Henkilöl<br>A Kotihoito                                                    | di ja aktivo<br>nat asiakk<br>IPY_PSS<br>apia<br>kohtainen                                   | ida päätös.<br>aat/päätökset<br>HP)<br>apu                                                                           |                                                                                                    |                                                                                                    |                                                                                                    |                                                                                                    |                                                                                                    |                                                                                                    |  |  |  |
| Vapaasa                                                                                                  | nahaku:                                                                                      |                                                                                                    |                                                                                                    |                                                                                                    |                                                                                                    |                                                                                                    |                                                                                                    |                                                                                                    |  |  |  |
| Päätöks<br>numero                                                                                        | sen A                                                                                        | valittu *                                                                                                    | Päätöstyyppi                                                                                                    | Voimassa<br>alkaen<br>Rajaa                                                                                                    | Voimassa<br>saakka<br>Rajaa                                                                                                    | Vlimelsin<br>holtopalaute<br>Rajaa                                                                                                    | Päätöksen<br>toimipisteet                                                                                                |                                                                                                    |  |  |  |
| P21033                                                                                                   | 21 C S                                                                                       | ppänen,                                                                                                    | Palveluseteli                                                                                                    | 23.11.2021                                                                                                    | Toistaiseksi                                                                                                    |                                                                                                    | JPU-fys.ter. Oy                                                                                                    |                                                                                                    |  |  |  |

#### Kuva 3 Hakutulokset